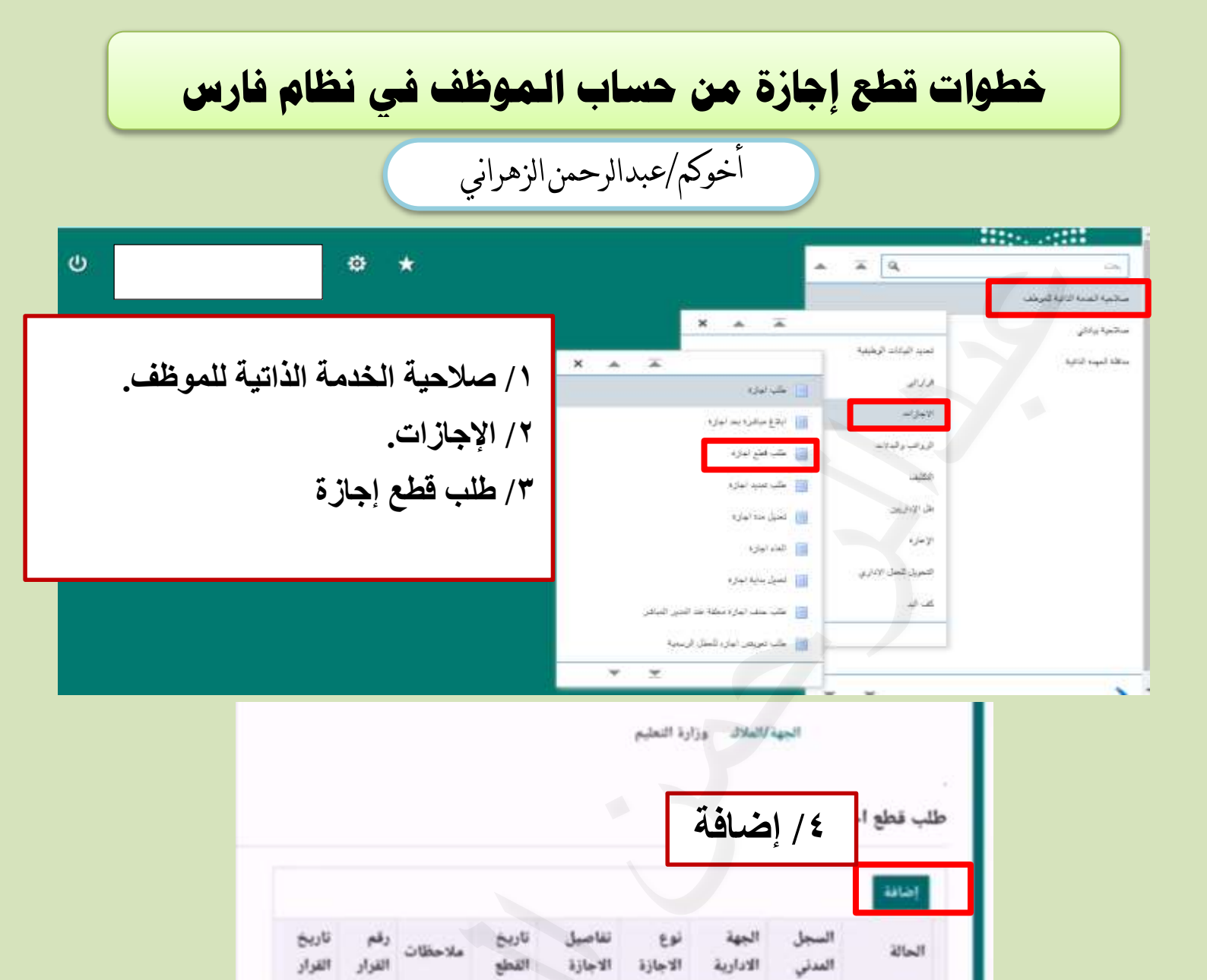

| <ul> <li>٥/ يتم تحديد نوع الإجازة المراد قطعة</li> <li>باختيار العدسة للبحث عن الإجازة.</li> </ul> |                  |                                 |
|----------------------------------------------------------------------------------------------------|------------------|---------------------------------|
|                                                                                                    |                  | * نوع الاجازة                   |
| q                                                                                                  | Q, <sub>12</sub> | تفاصيل الاجازة<br>* تاريخ القطع |
|                                                                                                    |                  | ملاحظات                         |

لم يتم العتور

| ۲/ انتقال |                  |
|-----------|------------------|
|           | سب نوع الاجازة ~ |
|           | 1                |
|           | ياد              |
|           |                  |

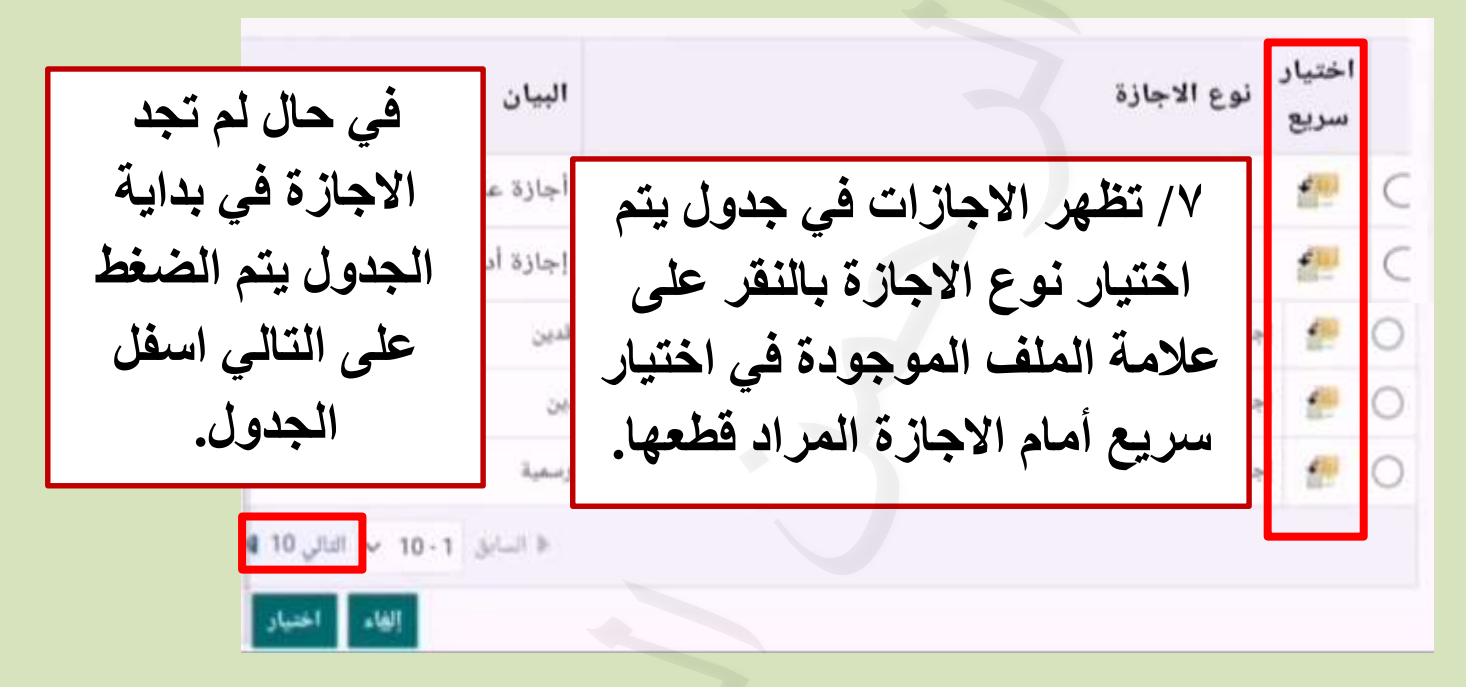

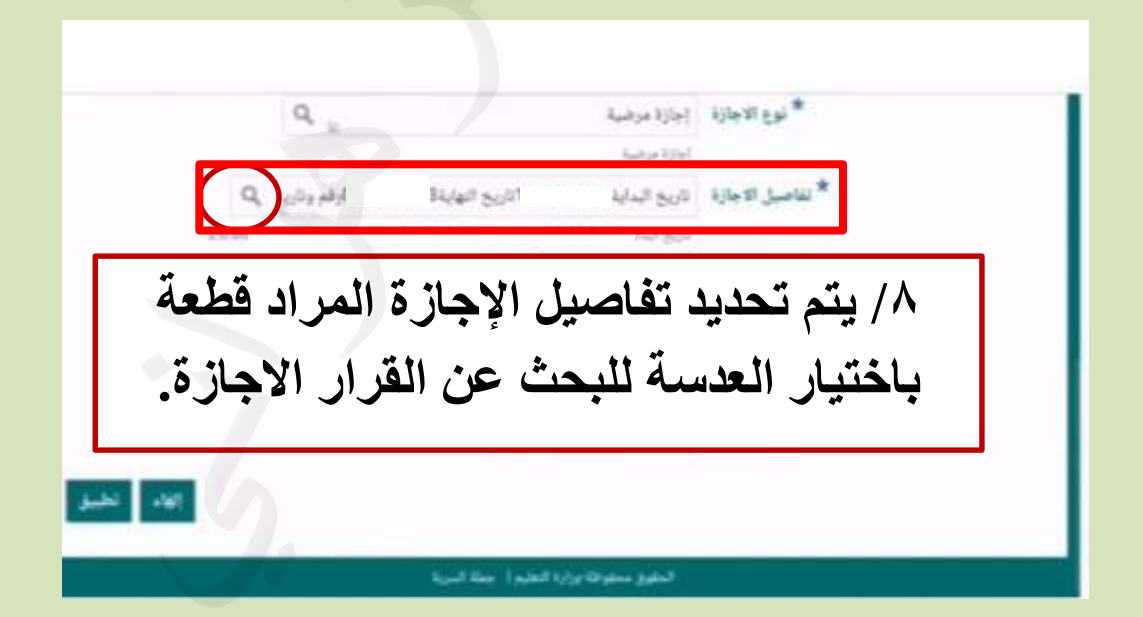

تفاصيل الاجازة بند البحث من القائمة وقم بإدخال بعض الحروف في الحقل النصي, ثم اختر زر "ذهاب" ٩/ انتقال انتقال الاجازة ٧

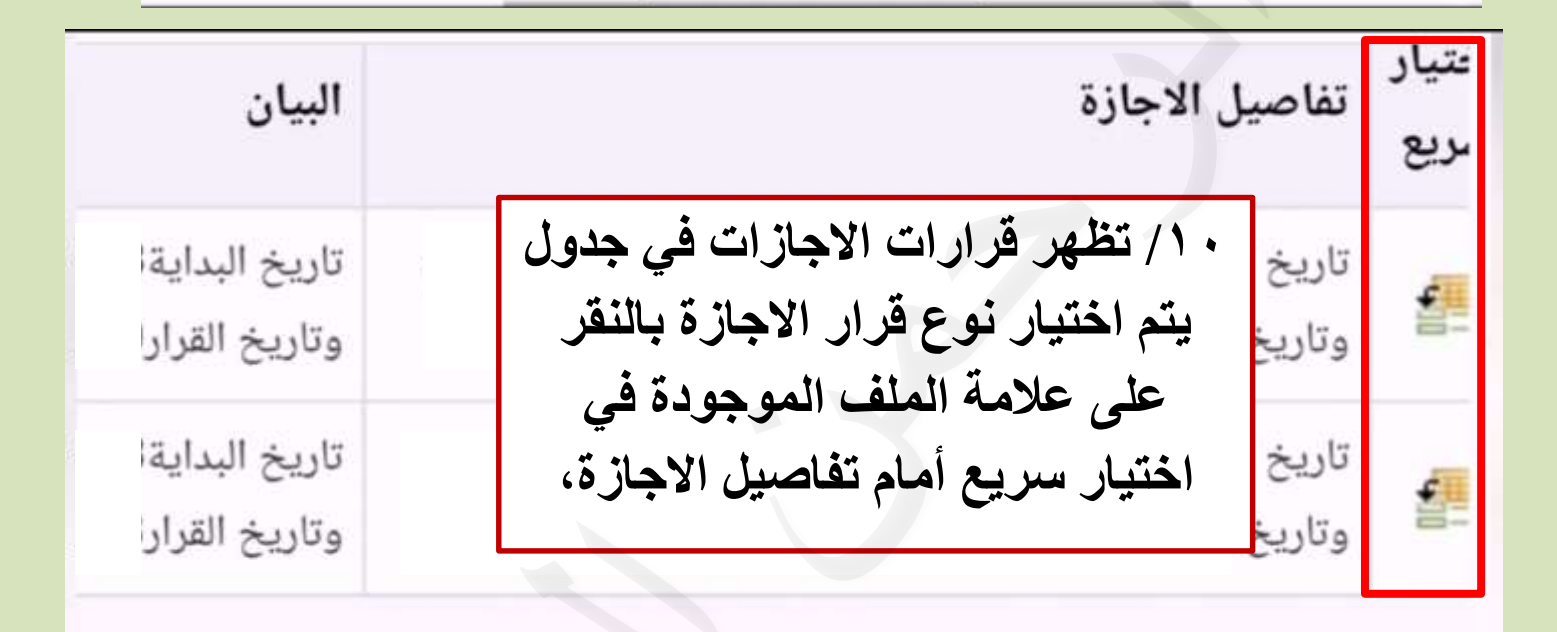

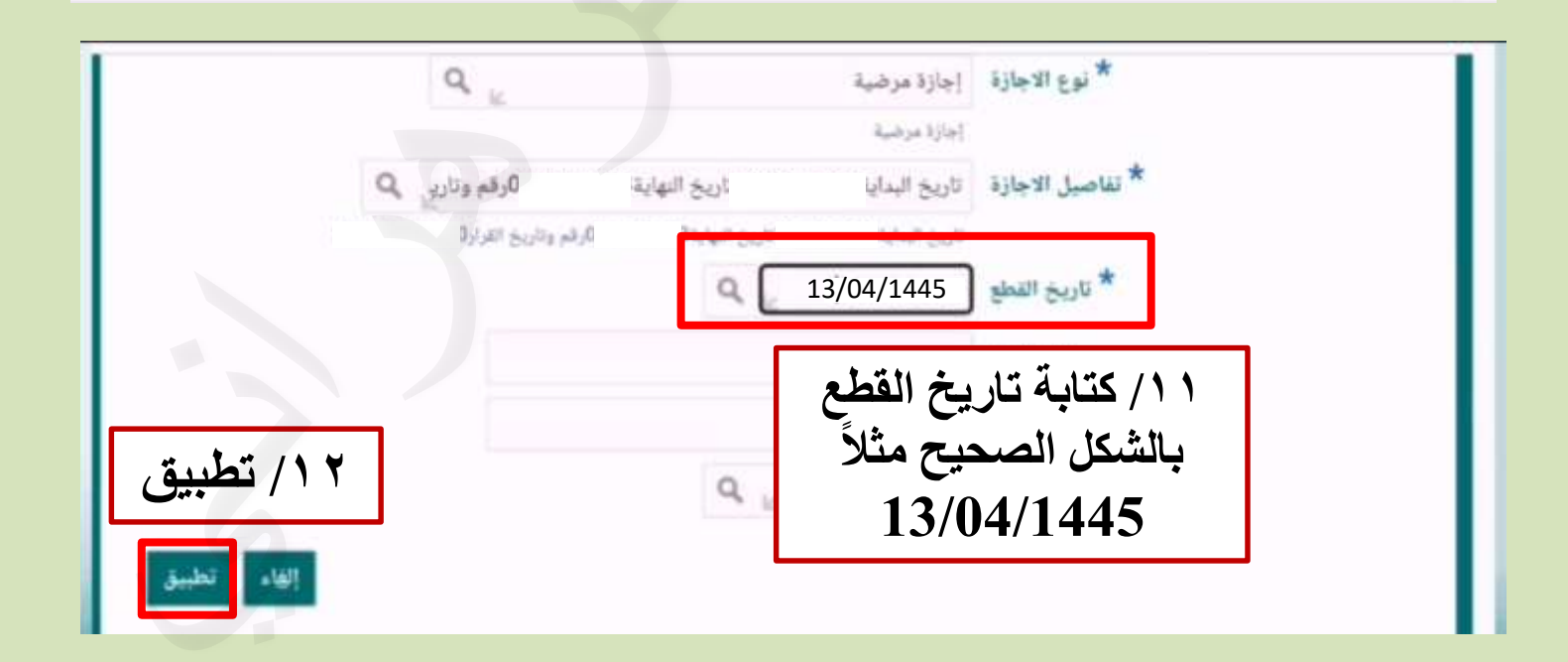

|                                                                                                    |                                                      |                                     | ä                                                 | معلومات إضافي                                 |  |
|----------------------------------------------------------------------------------------------------|------------------------------------------------------|-------------------------------------|---------------------------------------------------|-----------------------------------------------|--|
|                                                                                                    | ابط دعم بهذا الإجراء<br>بال تم طلب                   | ستندات او صور او دو<br>لمرفقات في ٢ | می فهم الطلب، یمکنك إرفاق ،<br>۱ مافة ۱ / إضافة ۱ | المرفقات<br>اساعدة المعتمد<br>+<br>عفظ المرفق |  |
|                                                                                                    |                                                      |                                     |                                                   | المعتمدون                                     |  |
|                                                                                                    | الفعتبد.                                             | 4                                   | أشخاص الموارد البشرية                             |                                               |  |
|                                                                                                    | الفعتمد                                              | 5                                   | أشخاص الموارد البشرية                             |                                               |  |
| تظهر في الجدول أسماء المعتمدون<br>ات للمعتمد<br>الالمعتمد عنه الله الماية الماية الم |                                                      |                                     |                                                   |                                               |  |
|                                                                                                    | لهاء من التقديم<br>كيد تم تقديم<br>للمدير لاعتمادها. | عند الاند<br>يظهر تأ:<br>التغيرات   | <b>أكيد</b><br>التعييرات للمدير لاعتمادها         | م تقديم                                       |  |

استناداً للمادة (١٥٩) من لائحة الموارد البشرية:

أ/ يجوز قطع إجازة الموظف العادية والعودة لمباشرة عمله وفقاً للشرط الآتبة: ١ - موافقة جهة العمل والموظف معاً على قطع الإجازة. ٢ - أن يكون الموظف قد تمتع بما لا يقل عن (خمسة) أيام من إجازته ب/ يجوز قطع أي من الإجازات المنصوص عليها في هذه اللائحة بإجازة آخرى إذا كانت مستحقة نظاماً عدا العطل والإجازات الآتبة: (العيدين ، العطلة الأسبوعية ، اليوم الوطنى ، يوم التأسيس ، الاضطرارية ، الدراسة ، الاستثنائية).